## Få løbet på MapRun6 resultatliste uden at løbe med MapRun6 appe'en

Løb dit løb med din GPS tracker. Eneste betingelse for det virker, er en GPX-fil efter løbet.

## Gør følgende når du har downloadet din GPX-fil:

1. Gå til siden <u>https://console.maprun.net/</u>:

| Menu                             | /2.1.8                                  |
|----------------------------------|-----------------------------------------|
| Home (Login/Logout)              |                                         |
| Leader Board<br>GPS Track Upload |                                         |
| Setup Check Sites                | L                                       |
| Create KMZ Map                   |                                         |
|                                  | Select the function you would like to u |

2. Vælg menu punktet GPS Track Upload (Se herover)

|                  | Main Menu         | <b>^</b> |   |                |
|------------------|-------------------|----------|---|----------------|
| $\triangleright$ | Results           |          | ≡ | MapRun Console |
| >                | GPS Track Upload  | -        |   |                |
| $\geq$           | Setup Check Sites |          |   |                |
| $\geq$           | PurplePen Tools   |          |   |                |
|                  |                   |          |   |                |

Her efter kommer en ny menu frem. Vælg menu punktet GPS Track Upload igen (Se herover )

3. Nu fremkommer en formular (se herunder)

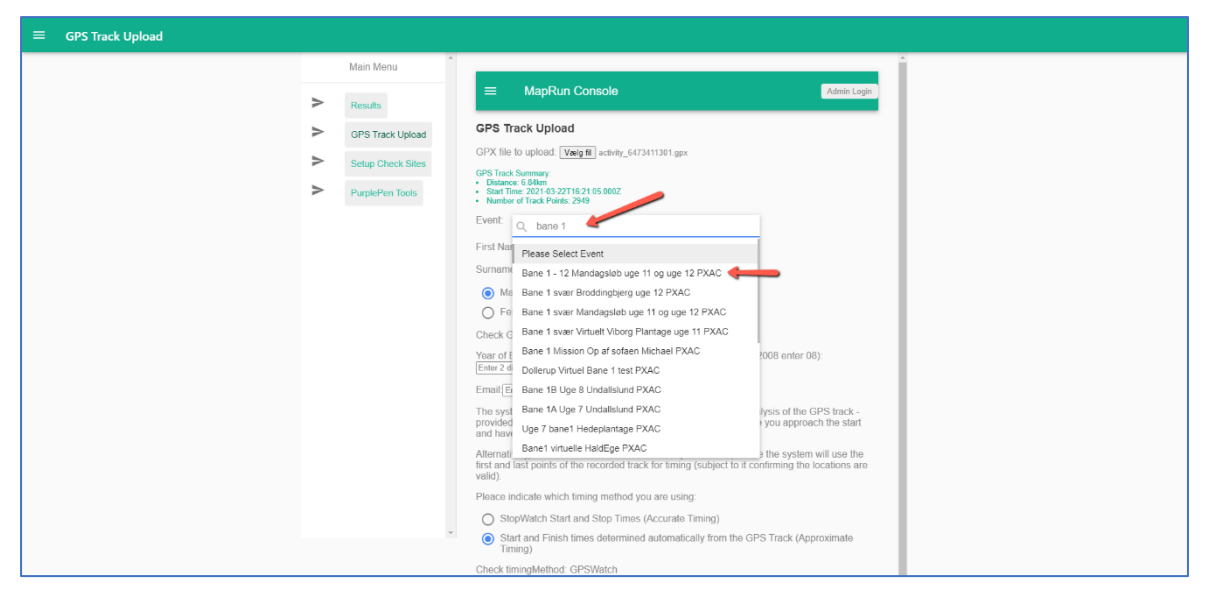

Find den downloadede GPX fil vi knappen **Vælg fil**. Herefter skal du finde den konkurrence og bane du vil uploade dit spor til. Søg i feltet med den øverste røde pil og vælg derefter den rigtige bane og konkurrence i søgeresultaterne (den nederste røde pil)

4. Den udfyldte formular skal se sådan ude når den er færdig udfyldt:

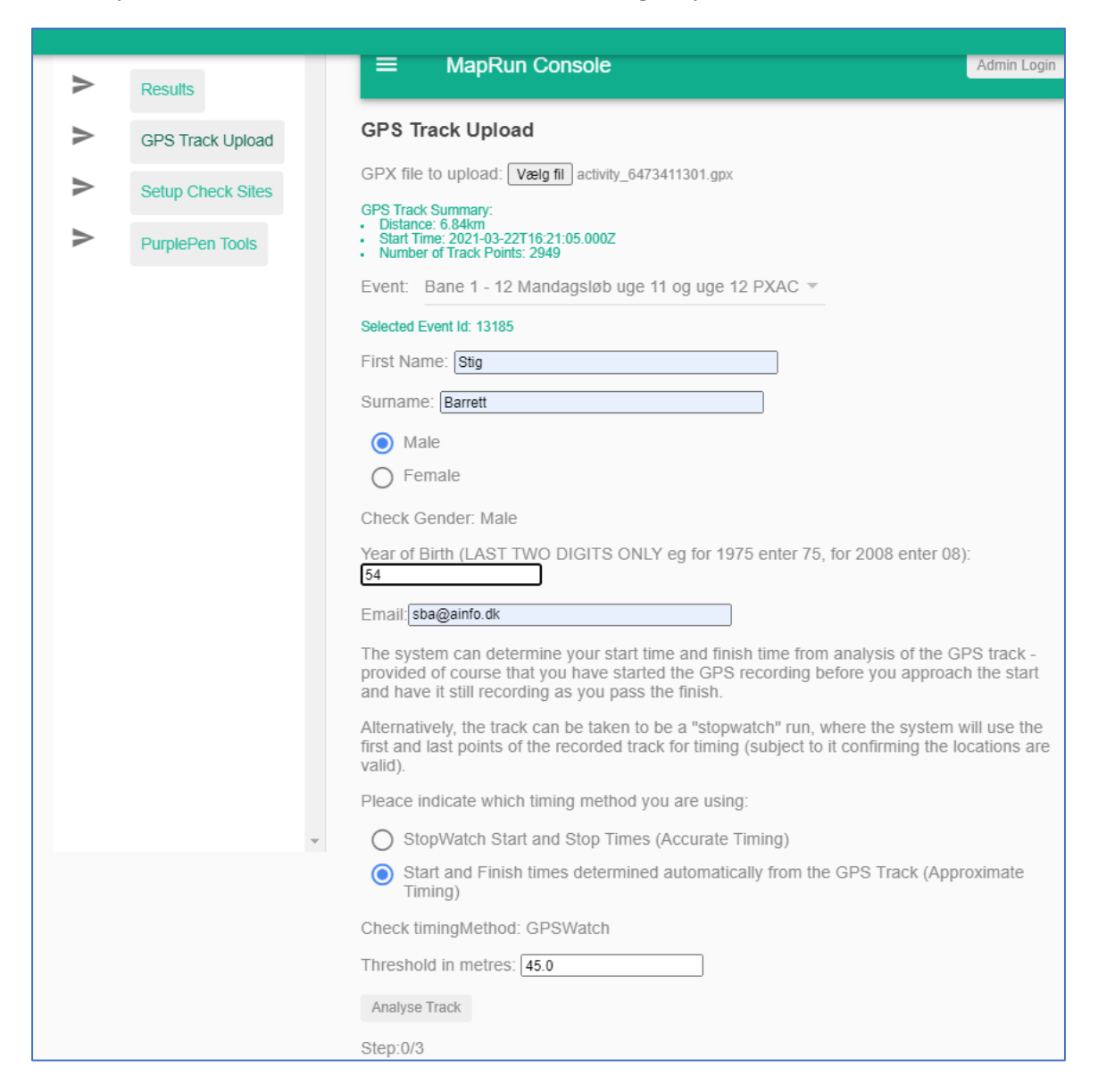

5. Er formularen rigtig udfyldt trykker du på knappen **Analyse Track** nederst på siden. Herefter fremkommer en oversigt over de poster du har klippet. Se figuren herunder

| Threshold in metres: 45.0                    |                     |            |       |       |       |  |  |  |  |  |  |
|----------------------------------------------|---------------------|------------|-------|-------|-------|--|--|--|--|--|--|
| Analyse Track                                |                     |            |       |       |       |  |  |  |  |  |  |
| Results Table - Unselect extraneous punches. |                     |            |       |       |       |  |  |  |  |  |  |
| ок                                           | Min Dist to Control |            |       |       |       |  |  |  |  |  |  |
|                                              | 0                   | S1         | 00:00 | 00:00 | 18.38 |  |  |  |  |  |  |
|                                              | 13                  | 114        | 02:10 | 02:10 | 22.31 |  |  |  |  |  |  |
|                                              | 1                   | 110        | 06:19 | 04:09 | 4.34  |  |  |  |  |  |  |
|                                              | 2                   | 106        | 11:26 | 05:07 | 3.45  |  |  |  |  |  |  |
|                                              | 3                   | 107        | 15:00 | 03:34 | 1.01  |  |  |  |  |  |  |
|                                              | 4                   | 108        | 18:51 | 03:51 | 0.52  |  |  |  |  |  |  |
| <b>V</b>                                     | 5                   | 109        | 20:55 | 02:04 | 3.73  |  |  |  |  |  |  |
|                                              | 6                   | 104        | 28:24 | 07:29 | 6.68  |  |  |  |  |  |  |
| <b>V</b>                                     | 7                   | 102        | 30:37 | 02:13 | 7.71  |  |  |  |  |  |  |
|                                              | 8                   | 113        | 33:42 | 03:05 | 0.81  |  |  |  |  |  |  |
| <b>V</b>                                     | 9                   | 117        | 36:42 | 03:00 | 7.19  |  |  |  |  |  |  |
|                                              | 10                  | 111        | 37:51 | 01:09 | 1.21  |  |  |  |  |  |  |
|                                              | 11                  | 112        | 39:12 | 01:21 | 11.99 |  |  |  |  |  |  |
|                                              | 8                   | 113        | 40:47 | 01:35 | 1.50  |  |  |  |  |  |  |
|                                              | 12                  | 115        | 44:29 | 03:42 | 6.10  |  |  |  |  |  |  |
|                                              | 13                  | 114        | 47:47 | 03:18 | 0.39  |  |  |  |  |  |  |
|                                              | 14                  | F1         | 49:10 | 01:23 | 7.65  |  |  |  |  |  |  |
| Confi                                        | rm Resi             | ults Table |       |       |       |  |  |  |  |  |  |

6. Hvis du er tilfreds med "resultatet" trykker du på knappen **Confirm Results Table** nederst på siden (se herover)

| 12       115       44:29       03:42       6.10         13       114       47:47       03:18       0.39         14       F1       49:10       01:23       7.65         Infirm Results Table         Inside Colspan="4">Inside Colspan="4">Inside Colspan="4"         Inside Colspan="4 |                        |              |            |                |                   |  |
|----------------------------------------------------------------------------------------------------|------------------------|--------------|------------|----------------|-------------------|--|
| 13       114       47:47       03:18       0.39         14       F1       49:10       01:23       7.65    Instant Results Table      Some Event:      Gross Score: 0      Net Score (after any penalty for late completion): 0    Distance run in km: 6.84      p:2/3                                                                                                    | ✓ 12                   | 115          | 44:29      | 03:42          | 6.10              |  |
| 14       F1       49:10       01:23       7.65         Infim Results Table         Iss and Net Score (Edit the values if a change is needed):         a Score Event:         Gross Score: 0         Net Score (after any penalty for late completion): 0         Distance run in km: 6.84         bmit Results         p:2/3                                                                                                    | <b>2</b> 13            | 114          | 47:47      | 03:18          | 0.39              |  |
| Infirm Results Table<br>Infirm Results Table<br>Infirm Results Table<br>Insistence Event:<br>Insistence run in km: 6.84<br>Insistence run in km: 6.84                                                                                                    | ☑ 14                   | F1           | 49:10      | 01:23          | 7.65              |  |
| a Score Event:<br>Gross Score: 0<br>Net Score (after any penalty for late completion): 0<br>Distance run in km: 6.84<br>bmit Results<br>p:2/3                                                                                                    | Confirm Re<br>ross and | sults Table  | Edit the v | alues if a cl  | hange is needed): |  |
| Gross Score: 0<br>Net Score (after any penalty for late completion): 0<br>Distance run in km: 6.84<br>bmit Results<br>p:2/3                                                                                                    | r a Scor               | e Event:     |            |                |                   |  |
| Net Score (after any penalty for late completion): 0 Distance run in km: 6.84 bmit Results p:2/3                                                                                                    | Gros                   | s Score: 0   |            |                | ]                 |  |
| Distance run in km: 6.84<br>bmit Results                                                                                                    | Net S                  | Score (after | any pena   | Ity for late c | ompletion): 0     |  |
| p:2/3                                                                                                    | Dista                  | nce run in k | m: 6.84    |                |                   |  |
| p:2/3                                                                                                    | Submit Re:             | sults 🔶      |            |                |                   |  |
|                                                                                                    | tep:2/3                |              |            |                |                   |  |
|                                                                                                    |                        |              |            |                |                   |  |

7. Herefter kommer endnu en mulighed for at indtaste værdier. Det kan du blot se bort fra da det har

sammenhæng med pointløb, så du trykker blot på knappen **Submit Results** (se rød pil herover)

8. Du får nu "en kvittering". Se ved den røde pil herunder. Du har nu oploadet dit spor med succes.

|        | 13         | 114          | 47:47      | 03:18          | 0.39             |  |
|--------|------------|--------------|------------|----------------|------------------|--|
|        | 14         | F1           | 49:10      | 01:23          | 7.65             |  |
| Confi  | rm Resu    | Its Table    |            |                |                  |  |
| Gross  | and Ne     | et Score (   | Edit the v | alues if a ch  | ange is needed): |  |
| For a  | Score E    | Event:       |            |                |                  |  |
| (      | Gross S    | Score: 0     |            |                |                  |  |
| I      | Net Sco    | ore (after a | any pena   | Ity for late c | ompletion): 0    |  |
| I      | Distanc    | e run in k   | m: 6.84    |                |                  |  |
| Subm   | nit Result | s            |            |                |                  |  |
| Uploa  | d Succ     | essful 🧹     |            |                |                  |  |
| Step:3 | 3/3        |              |            |                |                  |  |
|        |            |              |            |                |                  |  |

9. Du kan se resultat ved at trykke på menupunktet Results se den røde pil herunder

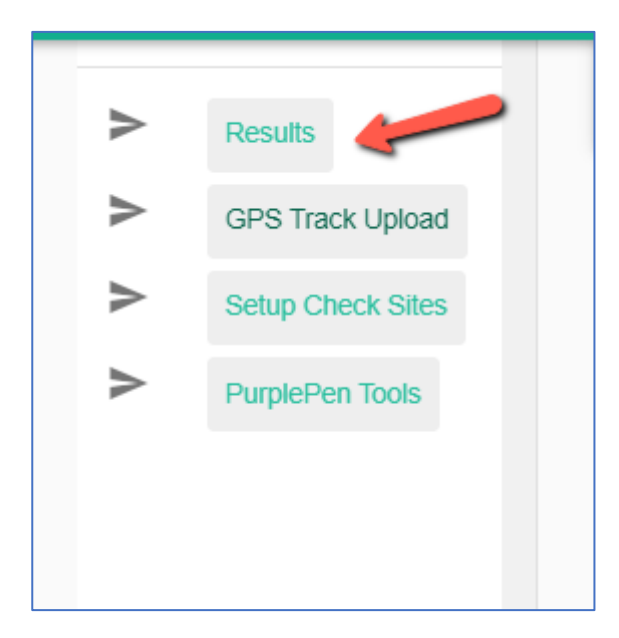

10. Der kommer nu en formular, der bruges til at finde det pågældende løb og den relevante bane. Udfylde søgefeltet (se den røde pil herunder). Når det relevante løb og den relevante bane dukker op, trykker du på knappen **OK**.

| >      | Results           |                                                                                        | Admin Login |
|--------|-------------------|----------------------------------------------------------------------------------------|-------------|
| $\geq$ | GPS Track Upload  | Select Event for                                                                       | Results     |
| $\geq$ | Setup Check Sites | Display                                                                                |             |
| $\geq$ | PurplePen Tools   |                                                                                        |             |
|        |                   | Days History: 7 Name Filter: Bane 1 Events: 755 Rane 1. 12 Mandanglab use 11 og van 12 |             |
|        |                   | OK OK                                                                                  |             |
|        |                   | Clear                                                                                  |             |

11. Som du ser her på billedet ud for den røde pil herunder, er der nu dannet et resultat.

| > | Results           | =     | MapF                          | Run Coi      | nsole  |            |                                                                                           |              | Admin Login       |
|---|-------------------|-------|-------------------------------|--------------|--------|------------|-------------------------------------------------------------------------------------------|--------------|-------------------|
| ≻ | GPS Track Upload  | Com   | binedRe                       | sults_E      | 3ane 1 | - 12 Mand  | lagsløb uge 11 o                                                                          | g uge        | 12 PXAC.cs        |
| ≻ | Setup Check Sites |       | 03-22                         |              |        |            |                                                                                           |              |                   |
| > | PurplePen Tools   |       |                               |              |        |            | ire now sortable!                                                                         | 1            |                   |
|   |                   | Pos   | Name                          | Track        | Time   | Classifier | Controls Visited<br>Count: List                                                           | Dist<br>(km) | Pace<br>(mins/km) |
|   |                   | 1     | <u>Stig</u><br><u>Barrett</u> | <u>Track</u> | 49:05  | ОК         | 14: 110, 106, 107,<br>108, 109, 104,<br>102, 113, 117,<br>111, 112, 115,<br>114, 113      | 6.70         | 7:20              |
|   |                   | <br>2 | <u>Stig</u><br><u>Barrett</u> |              | 49:10  | ОК         | 15: 114, 110, 106,<br>107, 108, 109,<br>104, 102, 113,<br>117, 111, 112,<br>113, 115, 114 | 6.84         | 7:11              |
|   |                   | 3     | <u>Nikkel</u><br><u>Helle</u> | <u>Track</u> | 59:37  | ОК         | 13: 110, 106, 107,<br>108, 109, 104,<br>102, 113, 117,<br>111, 112, 115,<br>114           | 6.88         | 8:40              |